## "SCI 收录检索"校内打印操作示例

- 自查要点: 1、是否勾选"Web of Science 核心合集"、"Science Citation Index Expanded--1985-至今"
  - 2、查看文献类型是否符合要求,仅认证: Article、Proceeding Paper
  - 、Review、Letter 四种类型的文章。
  - 3、是否单击了"查看更多数据字段"讲文章信息展开。
  - 4、是否显示了"此记录来自: Web of Science 核心合集 Science

Citation IndexExpanded (SCI-Expanded) "

5、是否为在线打印并勾选页眉页脚。

1.打开"哈工大(威海)图书馆网站" <u>http://lib.hitwh.edu.cn/main.htm</u>, 点击"数据库"

| 哈爾濱<br>Library of Hal | 2 葉大で<br>RBIN INSTITU | 學(威海<br>те оf тесник | を))周島な<br>OLOGY, WEIHA | 「主页                                                                                         | 本馆概况              | 服务项目              | 电子资源  | 培训&教学 | 空间和            |
|-----------------------|-----------------------|----------------------|------------------------|---------------------------------------------------------------------------------------------|-------------------|-------------------|-------|-------|----------------|
|                       |                       | 书目查                  | )<br>询                 | 外文                                                                                          | 学术发现              |                   | E jā  | ŧ     |                |
|                       |                       | 搜索图书和<br>说明:查找馆      | 和期刊相关信息<br>官藏图书和期刊     | 1]<br>1]录,包括<br>1))借录。包括                                                                    | 部分电子图             | ŧ                 | Q     |       |                |
|                       | ま<br>我的LIB            |                      | 论文提交                   | 座<br>位<br>预<br>约<br>日<br>内<br>し<br>し<br>し<br>し<br>し<br>し<br>し<br>し<br>し<br>し<br>し<br>し<br>し | C.<br>G.<br>Hydia | <b>门</b><br>約 核心刊 | 物 报告厅 | ) 🗳   | <b>1</b><br>档案 |

2. 在"外文数据库"中,选择"Web of Science(SCI科学引文索引)"。

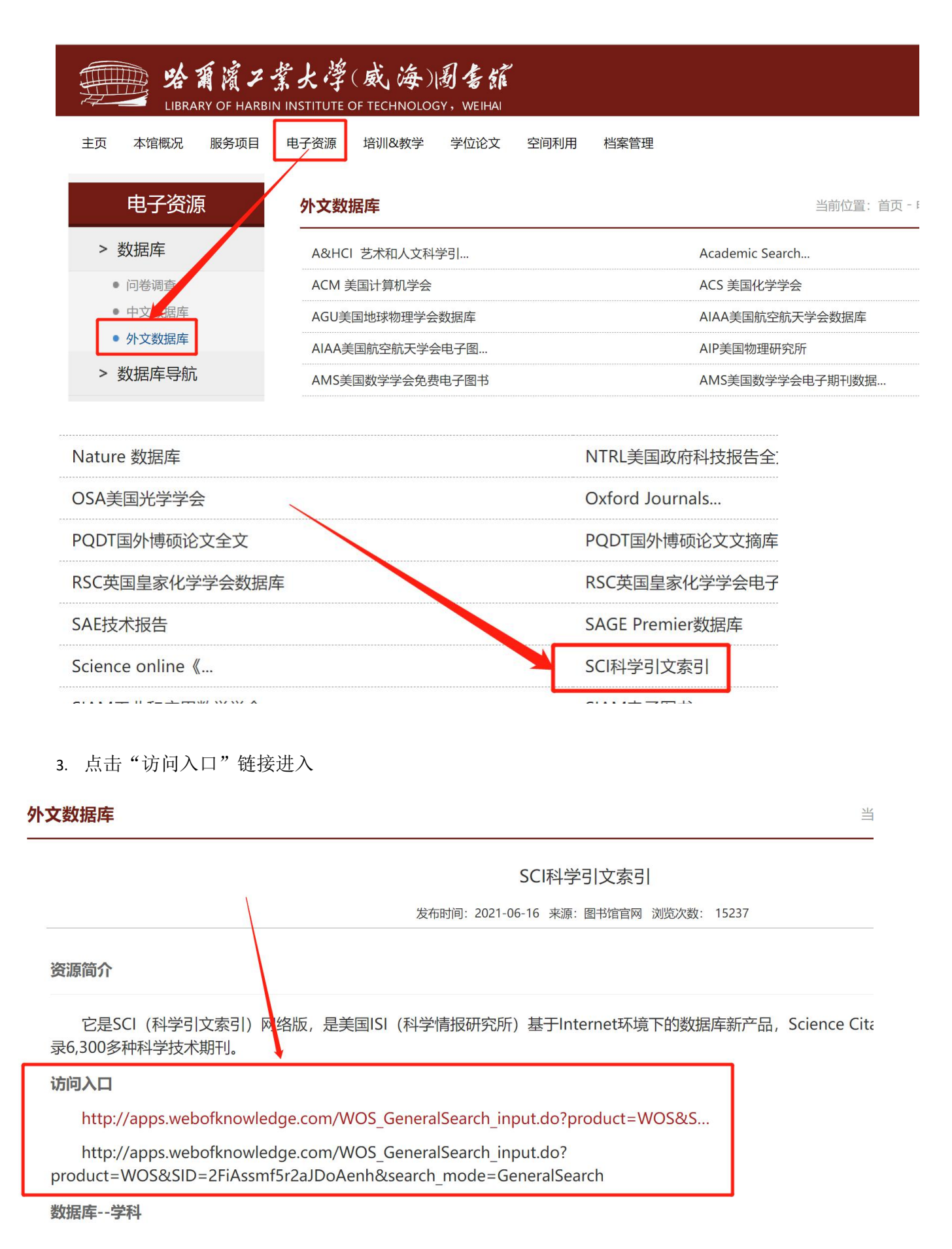

4. 进入 web of science 数据库以后,点击"所有数据库"下拉菜单,选择"Web of Science 核心 合集"

|                             | 文献                                                                                                    | 研究人员                                                                                  |
|-----------------------------|----------------------------------------------------------------------------------------------------|---------------------------------------------------------------------------------------|
| 选择数据库                       | <b>行有数据库</b> へ 合集: All ~                                                                                                    |                                                                                       |
| 文献 被引<br>注题<br>+ <b>添加行</b> | 所有数据定<br>Web of Science 核心合集<br>Derwent Innovations Index<br>KCI-Korean Journal Database<br>MEDLINE <sup>®</sup><br>Preprint Citation Index New<br>ProQuest <sup>™</sup> Dissertations & Theses Citation<br>SciELO Citation Index | SciELO Citation Index (24<br>提供拉丁美洲、葡萄牙、<br>自然科学、社会科学、支<br>要开放获取期刊中发表的<br>• 以西班牙语、葡萄牙 |
|                             |                                                                                                    | 数据更新日期: 2023-09-02                                                                    |

5. 在"引文索引"下拉菜单中,勾选"Science Citation Index Expanded (SCI-EXPANDED)--1985-至今",在"文献"中进行检索。

| 文献<br>1                                                             | 研究人员                                                               |
|---------------------------------------------------------------------|--------------------------------------------------------------------|
| 选择数据库 <sup>·</sup> Web of Science <b>核心合集</b> ~ 引文索引: <sup>Sc</sup> | cience Citation Index Expanded<br>(SCI-FXPANDED)1985- <b>조소</b>    |
| 3                                                                   | □ 全选 2                                                             |
| 文献                                                                  | ☑ Science Citation Index Expanded<br>(SCI-EXPANDED)1985-至今         |
|                                                                     | □ Social Sciences Citation Index<br>(SSCI)2000-至今                  |
| 所有字段 ~ 示例: liver dis                                                | □ Arts & Humanities Citation Index<br>(AHCI)2000-至今                |
|                                                                     | □ Conference Proceedings Citation Index – Scie<br>(CPCI-S)1990-至今  |
| + 添加行 + 添加日期范围 高级检索                                                 | □ Conference Proceedings Citation Index – Soc<br>(CPCI-SSH)1990-至今 |
|                                                                     | Emerging Sources Citation Index                                    |

6. 选择"标题",输入标题进行检索。

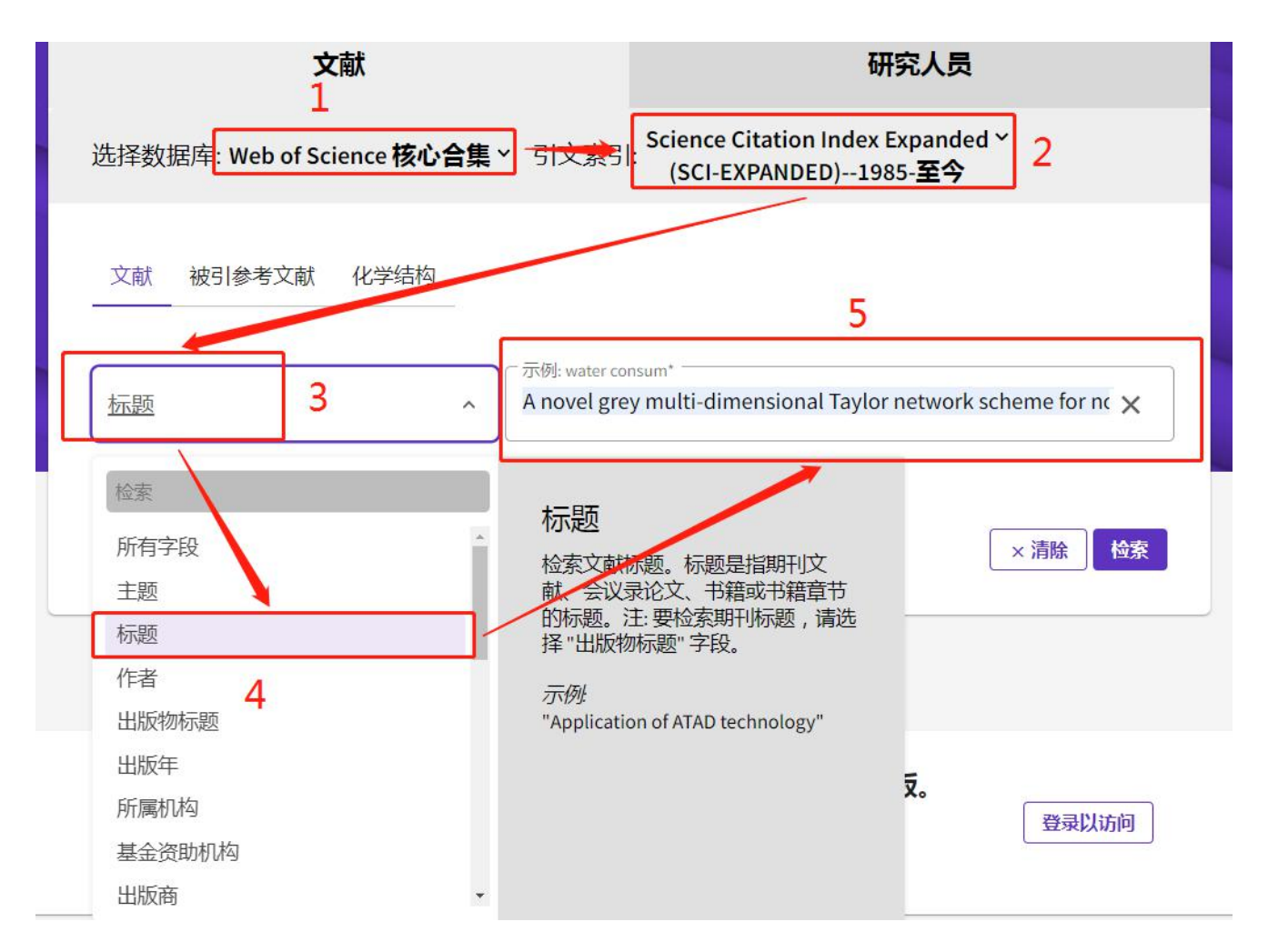

7. 核对选择的库是否是"SCI-EXPANDED",点击标题进入详细页面。

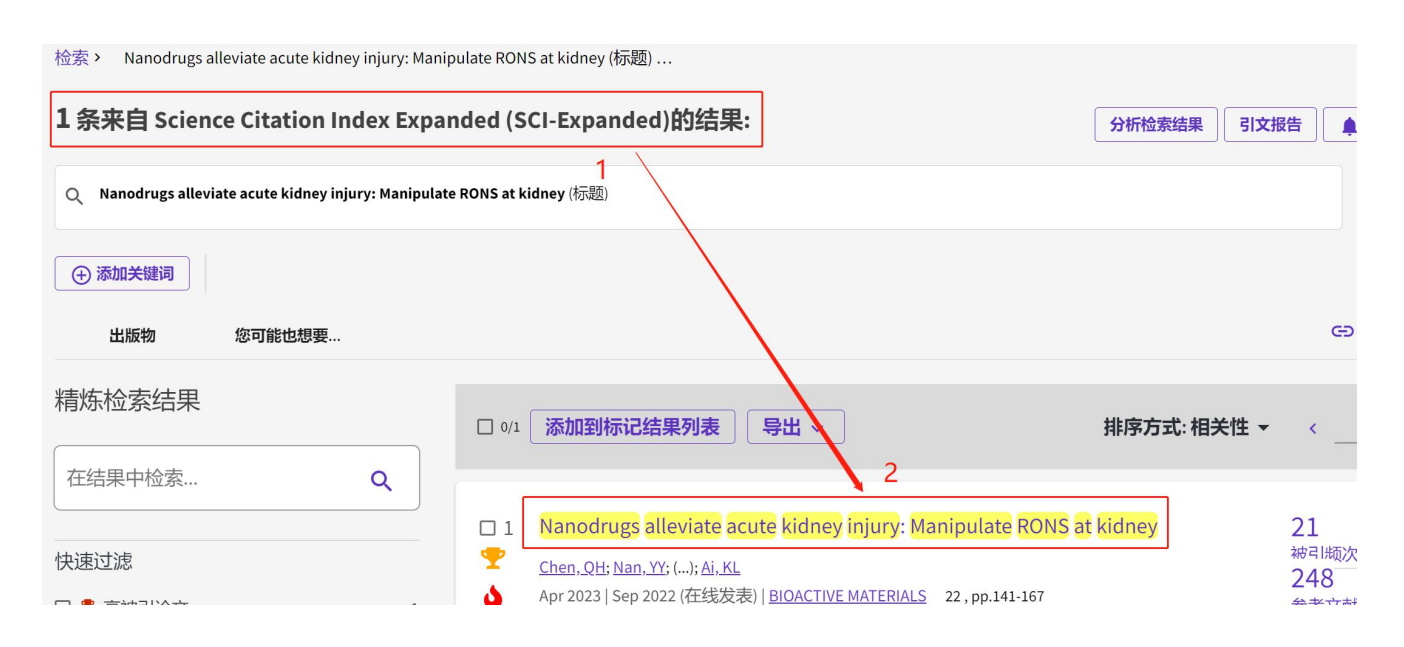

## 8. 核对"文献类型"是否符合要求,另外将下方的"查看更多数据字段"单击展开。

| Nanodrugs a               | alleviate acute kidney injury: Manipulate RONS at kidney                                                                                                    | 引文网络                                                                                          |
|---------------------------|----------------------------------------------------------------------------------------------------|-----------------------------------------------------------------------------------------------|
| 作者                        | Chen, QH (Chen, Qiaohui) <sup>[1]</sup> , <sup>[2]</sup> ; Nan, YY (Nan, Yayun) <sup>[5]</sup> ; Yang, YQ (Yang, Yuqi) <sup>[3]</sup> , <sup>[4]</sup> ; Xiao, ZX (Xiao, Zuoxiu) <sup>[1]</sup> , <sup>[2]</sup> ; Liu, M (Liu, Min) <sup>[3]</sup> , <sup>[4]</sup> ; Huang, J (Huang, Jia) <sup>[1]</sup> , <sup>[2]</sup> ; Xiang, YT (Xiang, Yuting) <sup>[1]</sup> , <sup>[2]</sup> ; Long, XY (Long, Xingyu) <sup>[1]</sup> , <sup>[2]</sup> ; Zhao, TJ (Zhao, Tianjiao) <sup>[1]</sup> , <sup>[2]</sup> ; Wang, XY (Wang, Xiaoyuan) <sup>[1]</sup> , <sup>[2]</sup> ;夏夕内容 | <b>来自</b> Web of Science 核心合集<br>21 被引频次<br>❤ 高被引论文                                           |
| Journal                   | 查看 Web of Science ResearcherID 和 ORCID (由 Clarivate 提供)<br>BIOACTIVE MATERIALS<br>卷: 22 页: 141-167<br>DOI: 10.016/j.bioactmat.2022.09.021                                                                                                    | <ul> <li> 熱点论文   <b>①</b> 创建引文跟踪   <b>②</b>1      <b>※</b>21            <!--</th--></li></ul> |
| 出版时间                      | APR 202 <mark>3</mark> 只认证Article、Proceeding Paper、Review、Letter 4种文南                                                                                                    | 大类型 + 查看更多的被引频次                                                                               |
| 在线发表                      | SEP 2022                                                                                                    |                                                                                               |
| 已索引                       | 2022-11-04                                                                                                    | <b>240</b> 扁引用的参考又献<br>查看相关记录 →                                                               |
| <b>坚</b> 类                | Review                                                                                                    |                                                                                               |
| 摘要                        | Currently, there are no clinical drugs available to treat acute kidney injury (AKI). Given the high prevalence and high mortality rate of AKI, the development of drugs to effectively treat AKI is a huge unmet medical need and a research hotspot. Although                                                                                                    | -                                                                                             |
| Hunan Scie                | nce Fund for Distinguished Young Scholar                                                                                                    |                                                                                               |
| Innovation-               | Driven Project of Central South University                                                                                                    |                                                                                               |
| Natural Scie              | ence Foundation of Hunan Province                                                                                                    | 显示详情                                                                                          |
| Key Researc               | ch Project of Ningxia Hui Autonomous Region                                                                                                    |                                                                                               |
| Key Program<br>Foundation | m of Ningxia Hui Autonomous Region Natural Science<br>of China                                                                                                    |                                                                                               |
| 查看资金资助信息                  | ə<br>+ 查看更多数据字段                                                                                                    | •                                                                                             |

9. 选择浏览器菜单选择"打印",或按"Crt1+P"。(必须联机在线打印,不可以保存 PDF 后再打印)

| C Clarivate                                                                                                    |                     | 新建隐身窗口          | Ctrl+Shift+N |
|----------------------------------------------------------------------------------------------------|---------------------|-----------------|--------------|
|                                                                                                    |                     | 保存网页(A)         | Ctrl+5       |
| Web of Science Search Marked List 1 History Alerts                                                                                                    |                     | 保存网贝力图片(M)      | Ctrl+N       |
| A Second Second Se<br>Second Second Second Second Second Second Second Second Second Second Second Second Second Second Second Second Second Second Second Second Second Second Second Second Second Second Second Second Second Second Second Second Second Seco |                     | 查找(F)           | Ctrl+i       |
|                                                                                                    |                     | 全屏(L)           | F11          |
| Operando optical tracking                                                                                                    |                     | 打印(P)           | Ctrl+F       |
|                                                                                                    |                     | 历史记录(H)         | Ctrl+H       |
|                                                                                                    |                     | 下载任务管理(D)       | Ctrl+        |
|                                                                                                    |                     | 设置界面样式(U)       |              |
|                                                                                                    |                     | 代理服务器           | 1            |
| ·····························                                                                                                    | Add To Marked List  | 工具              | >            |
|                                                                                                    |                     | 退出登录            |              |
|                                                                                                    | -                   | 洗顶(O)           |              |
|                                                                                                    |                     | 一位风(0)          |              |
| Operando optical tracking of single-particle ion dynamics in batteries                                                                                                    | Citation Netw       | 10 00 10 000    |              |
| By: Merryweather, AJ (Merryweather, Alice J.) <sup>1, 2</sup> ; Schnedermann, C (Schnedermann, Christoph) <sup>1</sup> ; Jacquet, Q (Jacquet, Quentin) <sup>2</sup> ; Grey, CP (Grey, Clare P.) <sup>2</sup> ; Rao, AK (Rao, Akshay) <sup>1</sup>                                                                                                    | In Web of Science   | Lore Collection |              |
| View Web of Science ResearcherID and ORCID (provided by Clarivate)                                                                                                    | 2                   |                 |              |
| NATURE                                                                                                    | Citations           |                 |              |
| NALURE<br>Volume: 504 Jesue: 7064 Page: 52.4                                                                                                    | Create citation al  | ert             |              |
| DOI: 10.1038/44386.021.03584.2                                                                                                    |                     |                 |              |
| Published: JUN 24 2021                                                                                                    | All Citations       |                 |              |
| Document Type: Article                                                                                                    |                     |                 |              |
| Abstract                                                                                                    | Z IN All Databases  |                 |              |
| The key to advancing lithium-ion battery technology-in particular, fast charging-is the ability to follow and understand the dynamic                                                                                                    | - See more crations |                 |              |
| en processes occurring in functioning materials under realistic conditions, in real time and on the nano- to mesoscale. Imaging of lithium-ion dynamics during battery operation (operando imaging) at present requires sophisticated synchrotron X-ray(1-7) or electron microscopy(8,9)                                                                                                    | Cited References    |                 | 115          |
| Lechniques, which do not lend themselves to high-throughput material screening. This limits rapid and rational materials improvements.                                                                                                    | 52                  |                 | 12           |
| Here we introduce a simple laboratory-based, optical interferometric scattering microscope(10-13) to resolve nanoscopic lithium-ion                                                                                                    | 22                  |                 |              |

**10.** 打印选项中**勾选"页眉和页脚"后,页码:** 1-2, **缩放:** 55, **确认打印内容是否体现"此记录来自:** Web of Science 核心合集 Science Citation Index Expanded (SCI-Expanded)", 再打印(打印前两页即可)。

| • 2228     EXEMPTION 2010     EXEMPTION 2010     EXEMPTION 2010       Management of the state of the state o                                                                                                    |                                                                                                    | - | 目标打!<br>页面<br>份数 | 印机       | ➡ HP Las<br>自定义<br>1-2<br>1 | serJet Pro |
|----------------------------------------------------------------------------------------------------|----------------------------------------------------------------------------------------------------|---|------------------|----------|-----------------------------|------------|
| Nanodrugs alleviate acute kidney injury: Manij<br>RE film (1, 20, 10, 10, 10, 10, 10, 10, 10, 10, 10, 1                                                                                                    | pulate RONS at kidney<br>prof. [3], https://j.leg.kig.2.(4), http://j.leg.kr.mon/<br>,011[2], https://j.leg.kr.mon/<br>,011[2], https://j.leg.kr.mon/<br>http://j.leg.kr.mon/<br>http://j.leg.kr.mon/<br>                                                                                                    | - | 页面               |          | 自定义<br>1-2<br>1             | 1          |
| BR     Change Optimum Change Optimum Cha                                                                                                    | ym (11) may (11) (12) (12) (13) (13) (12) (12) (13) (13) (13) (13) (13) (13) (13) (13                                                                                                    |   | 页面               |          | 自定义<br>1-2<br>1             | 1          |
| El sud views names de la Carinda<br>Journal<br>De la Santa de la Santa de la Carinda<br>De la Santa de la Santa de la Carinda<br>De la Santa de la Carinda<br>De la Santa de la Carinda<br>De la Carinda<br>De la Carin | 1990<br>In yaya 201, South Ta Ng pandana and ya and ya and ya shu As a<br>dariana and a mana hanga 2010 aga ang ang ang ang ang<br>ang ang 201, South Ta Ng pandana ang ang ang ang ang ang<br>ang ang ang ang ang ang ang ang ang ang                                                                                                    |   | 份数               |          | 1-2                         | 1          |
| Construction     Construction     C                                                                                                    | ng (s), p (s), (som the high providence and high resolution and all the<br>data states of a some start histopic distance and a some start and<br>a some and a some start histopic distance and and and a some start and<br>a some and and and a some start and a some start and a some start and a some start and<br>and a some start and and and a some start and a some start and a some start and a some start and<br>and and a some start and and a some start and a some start and a some start and a some start and<br>and a some start and a some start an |   | 份数               |          | 1                           |            |
| BRE BRE MORE     BRE MORE                                                                                                    | ny siyay 1041. Given the high providence and high mandlay rate of ARI, the<br>Velocitized and a romatic th holger. Although existing enderson High<br>board at the Velocitiz and a velocitization of the MP programmed and the signal factors<br>are attract activated and and informaticity and indexidia data provide the signal                                                                                                    |   | 份数               |          | 1                           |            |
| BBS 200.0 K     ZOD K     ZOD K                                                                                                    | say logicy (UK), Given the logh prevalence and logh montality rate of MII, the<br>educationed and a research hotper. Although existing endernor fully<br>burst at the AN of this a major comProduct to MP programsion, the hotenogeneity,<br>terms and anticodate on an informatory and major enderloade for equival effective                                                                                                    |   | 1/J \$X          |          | 1                           |            |
|                                                                                                    | my injury (MAI, Given the high prevalence and high mostality rate of ANI, the<br>edical needs and a remarch hologon. Although mixing exidence hilly<br>ben't at the ANI clies is a major contributor to ANI progression, the heterogeneity,<br>is ment attributed and and inflammatary small molecule drugs ineffective                                                                                                    |   |                  |          |                             |            |
| Control, for an arts oriend only parallel bits that arts orders of the<br>development of any parallel bits are unrealized as<br>development of any parallel bits are unrealized as<br>development of any parallel bits are unrealized as<br>development of any parallel bits are articles are any parallel bits and<br>bits and a foldower parallel bits and a development of any and and are<br>development of any parallel bits and a development of any and and are<br>development of any any and and are developments of any and a development of any and a development of any and a development of any and a development of any and a development of any any and and any any and and any any and and any any any and any any any and any any any any any any any any any any                                                                                                    | rey injury (IXAL, Green the high providence and high mostality and el APA, the<br>edical need and a meanch hotspet. Although existing evidence fally<br>based at the APA elicit is a major centribute to APA progression, the heterogeneity,<br>ke most atteinoidant and anti-inflammatory small molecule drugs inel fective                                                                                                    |   |                  |          |                             |            |
| limitations of current AID treatments. In this review, we systemat<br>the path-signization of physical goal that and the physical goal that address to<br>efficiant (Fig. 4), we and goal and the pathological environment characteric                                                                                                    | , nanodroga with instructs labels tar-gening through the control of time, shape,<br>seatment of ACI. Many andioxidiant nanodroga have emerged to address the<br>distribution semantiant for the first time about the emerging ranodroga that exploit<br>account the lamitations of traditional small evaluated stugs ta achieve high AD<br>offices (APA) and the main pathological meta-lamit evaluation.                                                                                                    |   | 布局               |          | 纵向                          |            |
| indiana se accunatedario indexe 600 del la daria atte hanna atta daria<br>interdande atta antigata associa indiana antigata para para para para para para para p                                                                                                    | spite the multificational initiations and heterogeneity of ALS. Subsequently, we<br>viewed advances of ransal-type for ARS mans (BANS succifical agrees,<br>molimamentary days). These manadousg have demonstrated occubient<br>maps, extering renal function, and low side effects. Finally, we discussed the<br>clinical ARI treatment.                                                                                                    |   | 百多设备             | 罟        |                             |            |
| 关键詞<br>行者关键項: Reactive oxygen and nitrogen pacter;<br>physiology<br>Keyneter Fars: Christian Structures, Part<br>Asymet Time, DaieThirty Addennie, Stel Fault Anno<br>Cardinae, Santiae, Partalae, Balacki                                                                                                    | Acute Kidney Injury; Nanomaterialis; Antioxidant therapy; Renal<br>EFERENTIAL RENAL UPTAKE; NITRIC-CILDE SINTHASE;<br>JPARTICLES; GLOMERULAR-FILTRATION; OXIDATIVE STRESS;                                                                                                    |   |                  | <b>E</b> |                             |            |
| 作者性思 道田市老地址: Al, Kelong (道田作者)                                                                                                    |                                                                                                    |   |                  |          |                             |            |
| <ul> <li>Cett South Usin, Kanga Sch Pharmacent Sci,<br/>amtrastic: A, Holeng EB(FR 4)</li> <li>Cett South Usin, Kanga Sch Pharmacent Sci,<br/>Provider Sf Dias</li> </ul>                                                                                                    | , Changsha 410078, Hunan, Peoples R China<br>, Hunan Prov Key Lab Cardiovasc Res, Changaha 410078,                                                                                                    |   | 纸张尺寸             | ন        | A4                          |            |
| 道用疗者地址: Huang, Qiong (道田作者)<br>- Cant South Univ, Xiangya Hosp, Dept Pharm, C                                                                                                    | Changsha 410008, Hunan, Peoples R China                                                                                                    |   |                  |          |                             |            |
| 意見作者地社: Huang, Qiong, (道田作者)<br>◆ Cent South Univ, Xiangya Hosp, Natl Clin Res C                                                                                                    | Ctr Geriatr Disorders, Changsha 410008, Hunan, Peoples R China                                                                                                    |   | 每个工作             | 作表的页     |                             |            |
| MAL:<br><sup>1</sup> Cent South Univ, Xiangya Sch Pharmaceut S<br><sup>2</sup> Cent South Univ, Xiangya Sch Pharmaceut S                                                                                                    | sci, Changcha 410078, Hunan, Peoples R China<br>Sci, Hunan Prov Key Lab Cardiovasc Res, Changsha 410078,                                                                                                    |   | 均工               |          | 1                           |            |
| Peoples R China<br><sup>3</sup> Cent South Univ, Xiangya Hosp, Dept Pharm                                                                                                    | n, Changsha 410008, Hunan, Peoples R China                                                                                                    |   | 24               |          |                             |            |

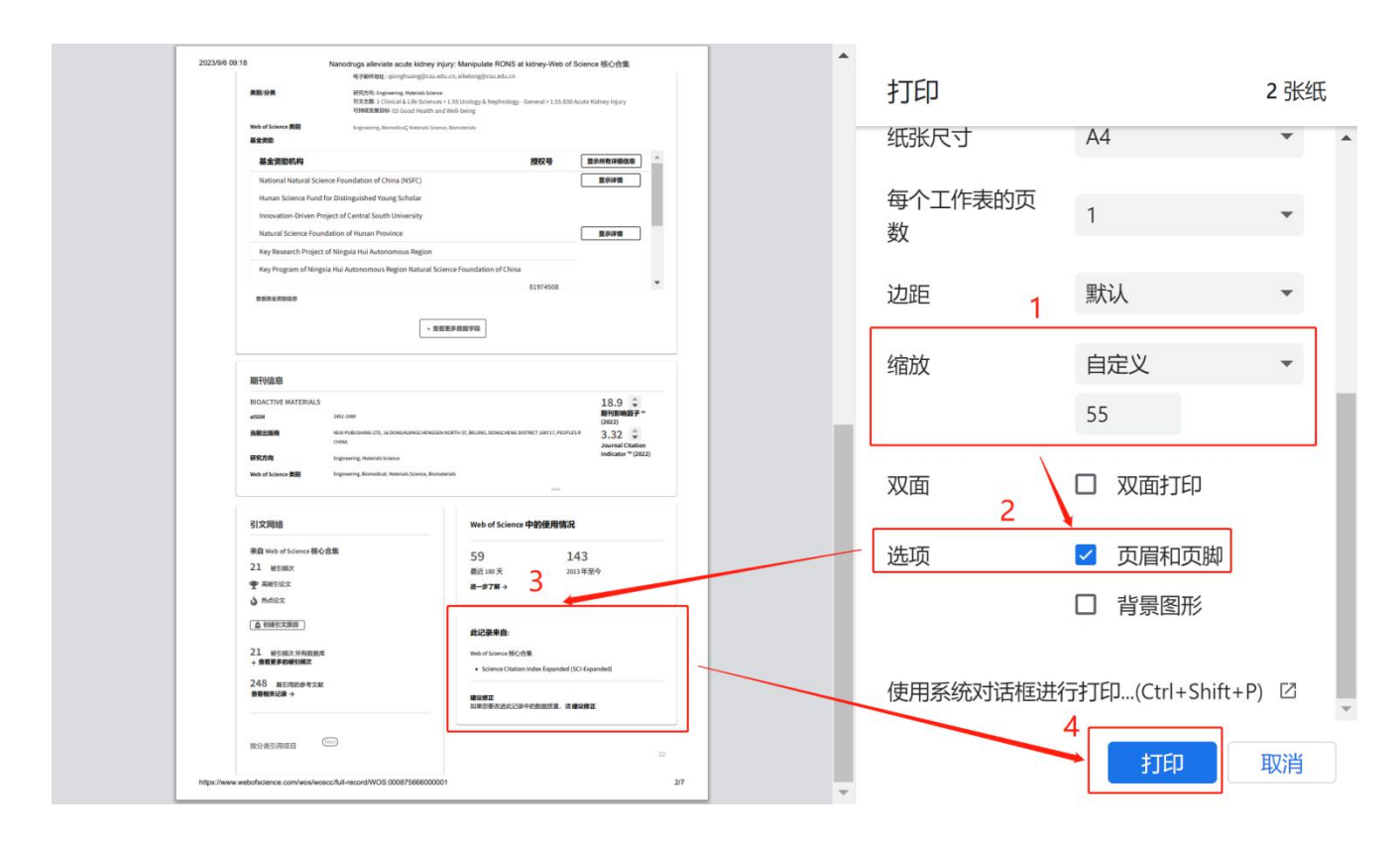

11. 将打印的结果(共计 2 页)带到图书馆4楼C410信息咨询部盖章即可。(详见下图)

| b of Science"                              | 检索 型录 ~                                                                                                    | 2.00                                                                                                    | 美别分类                                                                                                    | 研究方向: Engineering: Materials Scient<br>引文主题: 1 Clinical & Life Science                                                                                                    | œ<br>is → 1.55 Urology & Nephrology - General                                                                                                    | l > 1.55.830 Acute Kidney Injury                                                                                                    |
|--------------------------------------------|----------------------------------------------------------------------------------------------------|----------------------------------------------------------------------------------------------------|----------------------------------------------------------------------------------------------------|----------------------------------------------------------------------------------------------------|----------------------------------------------------------------------------------------------------|----------------------------------------------------------------------------------------------------|
| 检索 > Nanodrugs allevia                     | te acute > Nanodruzs alleviate acute > Nanodruzs alleviate acute kidnev injury: Manipulate RONS at kidnev                                                                                                    |                                                                                                    |                                                                                                    | 可NNICO展目标 03 Good Health a                                                                                                    | nd Well-being                                                                                                    |                                                                                                    |
|                                            |                                                                                                    |                                                                                                    | Web of Science 美丽<br>其全部時                                                                                                    | Engineering, Biomedical', Materials Scie                                                                                                    | nor, Biomaterials                                                                                                    |                                                                                                    |
|                                            |                                                                                                    |                                                                                                    | 基金资助机构                                                                                                    |                                                                                                    | 授权                                                                                                    | 号 显示所有详细信息                                                                                                    |
|                                            |                                                                                                    |                                                                                                    | National Natural Scien                                                                                                    | are Foundation of China (NSEC)                                                                                                    |                                                                                                    |                                                                                                    |
|                                            |                                                                                                    |                                                                                                    | National National Scien                                                                                                    | (incertoundation or crima (insec)                                                                                                    |                                                                                                    | BE OVET IN                                                                                                    |
|                                            |                                                                                                    |                                                                                                    | Hunan Science Fund h                                                                                                    | for Distinguished Young Scholar                                                                                                    |                                                                                                    |                                                                                                    |
| Nanodrugs                                  | alleviate acute kidney injury: Manipulate RONS at kidney                                                                                                    |                                                                                                    | Innovation-Driven Pro                                                                                                    | oject of Central South University                                                                                                    |                                                                                                    |                                                                                                    |
| 作者                                         | Chen, OH (Chen, Qiaohui) [1] , [2] ; Nan, YY (Nan, Yavun) [5] ; Yang, YO (Yang, Yuqi) [3] , [4] ; Xiao, ZX (Xiao, Zuq                                                                                                    | xiu)                                                                                                    | Natural Science Found                                                                                                    | dation of Hunan Province                                                                                                    |                                                                                                    | 显示洋情                                                                                                    |
|                                            | [1], [2]; Liu, M (Liu, Min) [3], [4]; Huang, J (Huang, Jia) [1], [2]; Xiang, YT (Xiang, Yuting) [1], [2]; Long, XY (Ling) [1], [2]; Long, XY (Ling) [1], [2]; Long, XY (Ling) [1], [2]; Long, XY (Ling) [1], [2]; Ling) [1], [2]; Ling) [1]                                                                                                    | ong                                                                                                    | Key Research Project                                                                                                    | of Ningxia Hui Autonomous Region                                                                                                    |                                                                                                    |                                                                                                    |
|                                            | Xungyu) (ユ) + (エ); Zhao, TJ (Zhao, Tianjiao) (ユ) + (エ); Wang, XY (Wang, Xiaoyuan) (ユ) + (エ); 二更多内容                                                                                                    |                                                                                                    | Key Program of Ningxi                                                                                                    | ia Hui Autonomous Region Natural Si                                                                                                    | cience Foundation of China                                                                                                    |                                                                                                    |
|                                            | 查看 Web of Science ResearcheriD 和 ORCID (由 Clarivate 提供)                                                                                                    |                                                                                                    |                                                                                                    |                                                                                                    | 9107                                                                                                    | 4509                                                                                                    |
| Journal                                    | BIOACTIVE MATERIALS                                                                                                    |                                                                                                    | 度有资金资助信息                                                                                                    |                                                                                                    | 81914                                                                                                    |                                                                                                    |
|                                            | gg: 22 9(2:141-167<br>DOI: 10.1016/j.bioactmat.2022.09.021                                                                                                    |                                                                                                    |                                                                                                    |                                                                                                    |                                                                                                    |                                                                                                    |
| 出版时间                                       | APR 2023                                                                                                    |                                                                                                    |                                                                                                    | + 9                                                                                                    | 看更多数据字段                                                                                                    |                                                                                                    |
| 745 <b>7</b> 8                             | SIE 317                                                                                                    |                                                                                                    |                                                                                                    | L                                                                                                    |                                                                                                    |                                                                                                    |
| Detai                                      |                                                                                                    |                                                                                                    |                                                                                                    |                                                                                                    |                                                                                                    |                                                                                                    |
| CAN                                        |                                                                                                    |                                                                                                    | And the late she                                                                                                    | 10010                                                                                                    |                                                                                                    |                                                                                                    |
| 又都央亚                                       | repriew -                                                                                                    |                                                                                                    | 期刊信息                                                                                                    | 大大                                                                                                    |                                                                                                    |                                                                                                    |
| 报委                                         | Currently, there are no clinical drugs available to treat acute kidney injury (AKI). Given the high prevalence and high mortality rate of AKI,                                                                                                    | the                                                                                                    |                                                                                                    |                                                                                                    |                                                                                                    |                                                                                                    |
|                                            | development of drugs to effectively treat.AKI is a huge unmet medical need and a research hotspot. Although existing evidence fully                                                                                                    |                                                                                                    | BIOACTIVE MATERIALS                                                                                                    |                                                                                                    |                                                                                                    | 18.9 🌲                                                                                                    |
|                                            | development of drugs to entrollwey lives. I Ari a nage univert medical need and a research hologot. Attraction existing evidence tastly<br>demonstrates that reactive oxygen and nitrogen species (RONS) burst at the ArX site is a major contributor to ARI progression, the hetero<br>remember and minimae therafoliation of durity targets in the reaction of the articulatar and national procession with the durity is failed and the articulation and an articulatar and national procession.                                                                                                    | geneity,                                                                                                    | BIOACTIVE MATERIALS                                                                                                    | 2452-1998                                                                                                    | — <u>火</u>                                                                                                    | 18.9<br>期刊影响因子**                                                                                                    |
|                                            | development of longs to introlvery field ATA in a long avaitet Histocia level and a research homotox. Athough institute endeed a high<br>demonstration that in reclorence grant and integer processing and information and an analysic certerbarry stration. As helper<br>completing, and variant physiological structure of the history instances antisolates at a data in transmoster brocks are significant<br>backnown and the local Acknown processing and a bioding transmoster most antisolates at a data in transmoster processing through the totated at large<br>backnown and the local Acknown processing and a bioding transmoster Reserving Analysis. The totate of the local Acknown and the totate of the structure of the history structure of the totate of the structure of the history structure of the history struc                                                                                                    | genity,<br>Cive<br>hape,                                                                                                    | BIOACTIVE MATERIALS<br>elSSN<br>当前出版商                                                                                                    | 2452-199X XEAI PUBLISHING LTD, 36 DONGHLANGCHEMIGG                                                                                                    | ー火<br>IN NORTH ST, BELING, DONGCHENG DISTRICT 10                                                                                                    | 18.9<br>期刊影响因子 ~~<br>(2022)<br>8717,PEOPLESR 3.32 章                                                                                                    |
|                                            | development of the give interchange year (Arth is a single universe interchange) and a single sector (Arthough encoding) of educer (Arthough encoding) of educer (Arthough encoding) of ed                                                                                                    | penity,<br>celie<br>hape,<br>te<br>epilot                                                                                                    | BIOACTIVE MATERIALS<br>elssn<br>過輸出版商                                                                                                    | 2452-199X<br>REAI PUBLISHING LTD, 36 DONGHUANOCHENGGI<br>CHINA                                                                                                    | EN NORTH ST, BELING, DONGCHENS DISTRICT 10                                                                                                    | 18.9<br>期刊影响因子 **<br>(2022)<br>SOTIT, PEOPLES 3.32<br>Journal Citation                                                                                                    |
|                                            | Interplant of angle strength of the strength of the strength o                                                                                                    | crimity,<br>Chine<br>Mana,<br>Mi<br>And                                                                                                    | BIOACTIVE MATERIALS<br>el55N<br>当前出版商<br>研究25向                                                                                                    | 2452-199K<br>REALFUBLISHING LED, 36 DONOHUMNOCHEMOGI<br>CHIMA<br>Engineering: Materials Science                                                                                                    | DN NORTH ST, BELING, DONGCHENG DESTRECT 10                                                                                                    | 18.9 ◆<br>期刊起前因子 **<br>(2022)<br>or17,PEOPLESE<br>3.32 ◆<br>Journal Citation<br>Indicator **(2022)                                                                                                    |
|                                            | thermaphical of along the intervent yeard has a long anneal hand, and and a second particular data and a processing of the second particular data and an anneal hand and an anneal hand an anneal hand an anneal hand and an anneal hand and an anneal hand and an anneal hand and an anneal hand and an anneal hand and an anneal hand and an anneal hand and an anneal hand an anneal hand an annean hand an anneal hand an a                                                                                                    | crime<br>crime<br>na<br>na<br>na<br>na<br>na<br>na<br>na<br>na<br>na<br>na<br>na<br>na<br>na                                                                                                    | BIOACTIVE MATERIALS<br>elSSN<br>当前出版商<br>研究方向<br>Web of Science 美列                                                                                                    | 2402-199X<br>MEAN FUBLISHING LTD, 36 DONGHUMAICHENSOL<br>CININA<br>Engineering: Materials Science<br>Engineering: Biomedical; Materials Science, Biom                                                                                                    |                                                                                                    | 18.9 ↓<br>RHIBERGE F*<br>(2022)<br>ortit, PLOPLESR<br>3.32 ↓<br>Journal Citation<br>Indicator ** (2022)                                                                                                    |
|                                            | estimation to the ratio regard part of rate processing the control of the second second secon                                                                                                    | proto,<br>cche<br>Martino<br>M<br>Add<br>M<br>Add                                                                                                    | BIOACTIVE MATERIALS<br>etSSN<br>当前出版商<br>研究方向<br>Web of Science 英别                                                                                                    | 2452-195K<br>MEAN POBLISHING LTD, 16 DONOHUMACHENGE<br>Crime<br>Engineering Materials Science<br>Engineering Bomedical; Materials Science, Bior                                                                                                    |                                                                                                    | 18.9 ¢<br>Milison@F*<br>(2022)<br>3.32 ¢<br>Journal Citation<br>Indicator* (2022)                                                                                                    |
|                                            | Interplant of along to the starting hand with a long and end with a long to the starting hand along with the starting hand along to the starting hand along to the starting hand along to the starting hand along to the starting hand along to the starting hand along to the starting hand along to the starting hand along to the starting hand along to the starting hand along to the starting hand along to the starting hand along to the starting hand to the starting hand to                                                                                                    | penny,<br>clast<br>w<br>v<br>veptat<br>M<br>M<br>kom<br>e                                                                                                    | BIOACTIVE MATERIALS<br>eKSM<br>编统出版商<br>研究方向<br>Web of Science 美别                                                                                                    | 283-398<br>REALFORDERSHING LTD, SA DORISHAMOCHENGO<br>CHINA<br>Engineering Materials Science<br>Engineering, Bornedical, Materials Science, Biorr                                                                                                    |                                                                                                    | 18.9<br>RHIBINDF*<br>(2021)<br>STIT, FEDFLES<br>3.32<br>Journal Citation<br>Indicator ** (2022)                                                                                                    |
|                                            | the interplant of along to the lenses in the lenses of the lenses of the                                                                                                    | gening,<br>color<br>oppin<br>oppin<br>M<br>M<br>M<br>M<br>M<br>M<br>M<br>M                                                                                                    | BIDACTIVE MATERIALS<br>etSSN<br>油粉出质荷<br>研究方向<br>Web of Science 美别                                                                                                    | 242-3958 PARTICLE SECONDUCTOR                                                                                                    |                                                                                                    | 18.9 ÷<br>HH18/BIDF *<br>(2022)<br>3.302 ÷<br>Jacomat Citation<br>Indicator ** (2022)                                                                                                    |
|                                            | stronators the total two regards and many approx. SPDC that are the direct approxed balance by the parameters that are<br>stronators to the single integrating transfer approxed by the single strong transfer approxed balance by the parameters that are<br>balance of the single integrating transfer approxed by the strong transfer approxed balance by the parameters of the<br>single strong transfer approxed balance transfer approxed by the strong transfer approxed balance by the<br>single strong transfer approxed balance transfer approxed by the strength strong transfer approxed balance and<br>the single strong transfer approxed balance transfer approxed by the strength strong transfer approxed by the single strong<br>transfer approxed balance and the single strength strong transfer approxed by the strength strong transfer<br>strong transfer approxed balance and the single strength strong transfer approxed by the strength strong<br>strong transfer approxed balance and the single strength strong transfer approxed by the strength strong<br>strong transfer approxed balance and the single strength strong transfer approxed balance and strong to the strong transfer approxed balance<br>strong transfer approxed balance and the single strength strong transfer approxed balance and strong to the strong transfer approxed balance<br>strong transfer approxed balance and the single strength strong transfer approxed balance and strong the strong transfer approxed balance<br>strong transfer approxed balance and the single strength strong transfer approxed transfer approxed balance<br>strong transfer approxed balance and transfer approxed balance and strong the strong transfer approxed balance<br>strong approxed transfer approxed balance and transfer approxed transfer approxed transfer approxed balance<br>strong approxed transfer approxed balance and transfer approxed transfer approxed transfer approxed transfer approxed transfer approxed transfer approxed transfer approxed transfer approxed transfer approxed transfer approxed transfer approxed transfer approxed transfer approx                                                                                                    | perang,                                                                                                    | BIDACITVE MATERIALS<br>elssn<br>油朝出版荷<br>研究方向<br>Web of Science 預別                                                                                                    | 382.398<br>MAI PUBLISHED (D), 35 DORISHLINGCHENG<br>Own<br>Ingineering Norsklad, Materials Science, Bon<br>Pagenering Norsklad, Materials Science, Bon                                                                                                    | An Hold The St. BELLING, CONSCIENCE SECTION<br>Attention<br>Web of Science #BSM                                                                                                    | 18.9 ↓<br>####################################                                                                                                    |
| ·····································      | monitoring the club register plant of a set of the set of the set of                                                                                                    | prony,<br>circle (K. S. S. S. S. S. S. S. S. S. S. S. S. S.                                                                                                    | BIDACITYE MATERIALS<br>essin<br>論朝出版時<br>研究方向<br>Web of Science 我別<br>引文网络<br>来自 Web of Science 我介                                                                                                    | 243.3987 AND A CONSTRUCTIONS OF A CONSTRUCTION OF A CONSTRUCTION O                                                                                                    | weath                                                                                                    | 18.9 ↓<br>HINNUBF**<br>(022)<br>WTI:/HOPLISE<br>3.3.2 ↓<br>Journal Chation<br>Indicator **(2022)<br>使用情况                                                                                                    |
|                                            | $ \left  \frac{\partial r_{\rm eff}}{\partial r_{\rm eff}} + \frac{\partial r_{\rm eff}}{\partial r_{\rm eff}} + $ | profile,<br>close                                                                                                    | BIOACTIVE MATERIALS<br>erssn<br>描刷出版句<br>研究方向<br>Web of Science 类例<br>引文网络<br>来自 Web of Science 表心<br>2.1 #Pagespr                                                                                                    | 243.3787<br>KARARDANE DI, SLODOLANCONCO<br>ONN<br>Engenergi Karala Sonos<br>Togenergi Karala Sonos<br>Togenergi Karala Marcia Sonos<br>Regenergi Karala Marcia Sonos<br>Regenergi Karala Marcia Sonos<br>R | weath Science #89                                                                                                    | 18.9 年<br>1989年 -<br>19821 32 全<br>Journal Clation<br>Indiater * (2022)<br>集用協次                                                                                                    |
| ·····································      | monitoring the link in the link in                                                                                                    | production of the second second secon                                                                                                    | BIOACTIVE MATERIALS<br>erstsn<br>im新出版前<br>研究方向<br>Web of Science 景列<br>引文网络<br>来自 Web of Science 绿心<br>21 被引版文<br>章 太阳目100                                                                                                    | Las Janz Constanting and Constanting and Const                                                                                                    | web of Science 中的                                                                                                    | 18.9 年<br>(2023)<br>1917/FERALS<br>2013年<br>単一部第二日<br>2013年至今                                                                                                    |
|                                            | <ul> <li>Benefitive of the local state part of data state of the local state state of the local state state of the local state state of the local state state of the local state state of the local state state of the local state state of the local state state of the local state state of the local state state of the local state state</li></ul>                                                                                                    | perang,<br>circle, to<br>the second second se                                                                                                    | BIOACTIVE MATERALS<br>essas<br>編出版稿<br>대한方向<br>We do Science 및에<br>기文网络<br>来自 Web of Science 및에<br>21 관리()()()<br>21 관리()()()<br>역 관리()()()                                                                                                    | 243-3392<br>REAR-RELATED DI LOCOSCIANO CONCO<br>one<br>Digitaning Kanish Solows<br>Engineering Romekul, Watch Science, Barr                                                                                                    | website     Web of Science 中的     58     厳注 100天     歳一歩7頁 →                                                                                                    | 18.9 年<br>1993年<br>1993年<br>1995年<br>1995年<br>1995年<br>1995年<br>1995年<br>1995年<br>1995年<br>1995年<br>1995年<br>1995年<br>1995<br>1995                                                                                                    |
|                                            | monitoring the distribution of a longer of the distribution of an and an and a distribution of the distribution of the                                                                                                    | prony,<br>diat<br>w<br>w<br>reput<br>M<br>M<br>M<br>M<br>1<br>2<br>2                                                                                                    | BIOACTVE MATERIALS<br>eissai<br>編載出版句<br>태兄刀句<br>Web of Science 異해<br>김文阿紹<br>果즘 Web of Science 특값)<br>고입 범죄(BIOK<br>및 휴대3(BICK<br>실 바레BICK                                                                                                    | 243.3197 Control Control Contr                                                                                                    | weeds 52 Kurves, conscious dather to weeds<br>weeds<br>58<br>厳定 100天<br>副一切万平今                                                                                                    | 18.9 年<br>1989年<br>1982日<br>1982日<br>1985日<br>1985日<br>1985<br>1985<br>1985<br>1985<br>1985<br>1985<br>1985<br>1985                                                                                                    |
| <br>किर्देखाः <u>सि</u>                    | monitoring of the distribution of the distribution of distribution of the distribution of distribution of the distribution of distribution of the distribution of distribution of distredistribution of distribution of distribution of distribution o                                                                                                    | production of the second second secon                                                                                                    | BIOACTURE MATERIALS<br>exists<br>動物出版等<br>WRD # Science 展開<br>可文网络<br>来自 Web of Science 優次<br>2.1 WRIMEX<br>學 高校ISICAL<br>如 MINICS<br>(▲ MINISTICALE)                                                                                                    | 143 3992 VIEW INFO                                                                                                    | web of Science 中的                                                                                                    | 18.9 年<br>(P602)<br>(P602)<br>Jaural Clation<br>Indicase* (1922)<br>使用情况<br>2013 年至今                                                                                                    |
| ्रि ± रेखांव<br>(* स्वयंव                  | memory of the last field of the last field of the last fi                                                                                                    | prony,<br>circle, s.<br>N<br>Porplet,<br>M<br>M<br>M<br>M<br>M<br>M<br>M<br>M<br>M<br>M<br>M<br>M<br>M<br>M<br>M<br>M<br>M<br>M<br>M                                                                                                    | 비여시가 전 세지 문제 ALS<br>비행 가지 에 제 지 에 제 지 에 제 지 에 제 지 에 제 지 에 지 이 이 이 이 이 이 이 이 이 이 이 이 이 이 이 이 이                                                                                                    | 243-3392<br>REAR-RELATER DE LI SOCIELEMANCOLENCE<br>one<br>Degranning Mannish Solmes<br>Engenening Bannelout, Manish Solmes, Bann<br>Alterning Bannelout, Manish Solmes, Bann<br>Alterning Bannelout, Manish Solmes, Bannelout, Manish Solmes, Bannelout, Mannelout, Manish Solmes, Bannelout, Manis                                                                                   | web of Science 中的     Statute     Sa     Web of Science 中的     Sa     Web of Science 中的     dit     to     to                                                                                                    | 18.9 年<br>1993年<br>1993年<br>1995年<br>1995年<br>1995年<br>1995年<br>1995年<br>1995年<br>1995<br>1995                                                                                                    |
| 9 ±7.018 वि<br>• स्वयंत                    | Instructional of the last characterization of the last characterization                                                                                                    | prony,<br>diat<br>w<br>v<br>popula<br>M<br>M<br>(x)<br>be                                                                                                    | EIDACTUR MATERALS     essai     alistutare     essai     alistutare     essai     alistutare     essai     alistutare     essai     alistutare     essai     alistutare     essai     alistutare     alistutare  | 243 398                                                                                                    | weeds 55 Eliza (Dissociate district to<br>weeds)<br>Weeb of Science 中的<br>58<br>最上しの天<br>最一步ア第→<br>此記录来音:<br>We di Science 能行音響                                                                                                    | 18.9 年<br>1989年<br>1982日<br>1982日<br>1985<br>1985<br>1985<br>1985<br>1985<br>1985<br>1985<br>1985                                                                                                    |
| <br>क के देखा में<br>क के देख              | manufactors of the last hand begin of the last of the last                                                                                                    | prony,<br>chi ta<br>the second second secon                                                                                                    | 비여시가의 ANTERALS<br>대도가<br>해방신문해<br>방문가<br>이 文 阿格<br>가 文 阿格<br>가 文 阿格<br>가 文 阿格<br>가 文 阿格<br>가 文 阿格<br>가 文 阿格<br>가 文 阿格<br>가 文 阿格<br>가 가 가 가 가 가 가 가 가 가 가 가 가 가 가 가 가 가 가                                                                                                     | 343.397                                                                                                    | web of Science 中的<br>58<br>#26 to F,<br>#27 m →<br>#2000 methods<br>in domes Michae<br>• Science Chicken Interf                                                                                                    | 18.9 0 1000 1000 1000 1000 1000 1000 1000                                                                                                    |
| ्रि ± X द्यांत <u>स</u><br><b>(* 1814)</b> | memory of the six field of the six field of the s                                                                                                    | prony,<br>chromosome<br>water<br>data<br>data<br>data<br>the<br>the<br>chromosome<br>chromosome<br>chromoso | EIDACTUR MATERALS     eisse     eisse  | 243-337E Provide Automatical Constraints of the Constraints of the Constraints of Constraints of                                                                                                    | where the state of science 中的<br>58<br>単本では                                                                                                    | 18.9 ÷<br>toszi<br>toszi<br>Jamad Clation<br>hołkawe * (2022)<br>toszi<br>Jamad Clation<br>hołkawe * (2022)<br>toszi<br>Jamad Clation<br>hołkawe * (2022)<br>toszi<br>Jamad Clation<br>hołkawe * (2022)<br>toszi<br>Jamad Clation<br>hołkawe * (2022)<br>toszi<br>Jamad Clation<br>hołkawe * (2022)<br>toszi<br>toszi<br>Jamad Clation<br>hołkawe * (2022)<br>toszi<br>toszi<br>toszi<br>toszi<br>Jamad Clation<br>hołkawe * (2022)<br>toszi<br>toszi                                                                                                    |
| क के रे रखान ये<br>कबाब                    | memory and part of the large share of the large share many and the large share of the large share of the large share many and the large share of the large share many and the large share of the large share of the l                                                                                                    | production of the second second secon                                                                                                    | EIDACTUR MATERALS<br>essai<br>assuture<br>essai<br>assuture<br>essai<br>essai                                                                                                    | 143 Jan Kanana Kanana Kan<br>Kanana Kanana Kanana Kanana Kanana Kanana Kanana Kanana Kanana Kanana Kanana Kanana Kanana Kanana Kanana Kanana Kanana Kanana Kanana Kanana Kanana Kanana Kanana Kanana Kanana Kanana Kanana Kanana Kanana Kanana Kanana Kanana Kanana Kana                                                                                                    | Web of Science 中的     SR     SR                                                                                                    | 18.9.9 (1993)<br>(2003)<br>(2003) |
| <br>क ±रदाह यि<br>क्रिक्स                  | manufacture of the last half being shared with a fungless of the last share being shared being shared with a fungless of the last shared with a fungless of the last shared with the last shared with a fungless of the last shared with a fungless of the last shared with a fungless of the last shared with last shared with a fungless of the last shared with last shared with last shared with the last shared with last shared with the last shared with last shared with la                                                                                                    | prony,<br>chi ta<br>ma and ta and ta                                                                                                    | EDACTURE MATERIALS<br>essait<br>assatutes<br>essait<br>assatutes<br>essait<br>essait<br>essa                                                                                                    | 143-3191 Provide an Arrivation of Control of Control o                                                                                                    | web of Science 中的<br>58 Mark (Mark (Ma                                                                                                    | 18.9.9 (1997)<br>(2023)<br>2023 (2023)<br>3000000000000000000000000000000000                                                                                                    |
| ्रि ± दे दि से<br><b>(* क्षेद्र क्ष</b>    | memory and program of the second second se                                                                                                    | prony,<br>circle set.<br>Note:<br>dial<br>dial<br>dial<br>dial<br>dial<br>dial<br>dial<br>dial                                                                                                    | EIDACTUR MATERALS     exists     association     exists     association     exists     association     exists     association     exists     association     exists     association     exists     association     exists     association     exists     association     exists     association     association     as | 243-3397 PROFESSIONAL CONTROL OF CONTROL OF                                                                                                    | Web of Science 中的     Statute     Sa     Sa                                                                                                    | 18.9 年<br>19.9 年<br>19.9                                                                                                    |
| ्र ± रक्षा स<br>कडड                        | memory and program the second second                                                                                                    | product of the second second s                                                                                                    | EXAL RATERALS     esse     esse     assure     assure     astre     assure     astre     assure     assure     assure     as | 143 JAN TANAN ANA ANA ANA ANA ANA ANA ANA ANA                                                                                                    | web of Science Φβή<br>58<br>82(10) F,<br>100 - F<br>100 - F<br>100 | 18.9.9<br>(PE2)<br>(PE2)<br>(PE2)<br>Jaural (Edition<br>Indicase**(PE2)<br>使用情况<br>14.3<br>2013 年至今<br>Copunded (SC-Expanded)<br>Expanded (SC-Expanded)<br>Expanded (SC-Expanded)                                                                                                    |
| 0 ŝtajs 🗄                                  | manufacture data and a strange strange                                                                                                    | news,<br>characteristics and characteristics and                                                                                                    | EIGACTURE MATERALS     essai     assaulase     essai     assaulase     essai     assaulase     essai     assaulase     essai     assaulase     essai     assaulase     essai     assaulase     assaulase     | 243.31%                                                                                                    | An Address St. BLUARE, DOSOCIALED DEFECT TO<br>Automatic<br>SS<br>BLE 100 F.<br>BLE 100 F.<br>BLE 1                                                                                                    | 18.9.9<br>19.9<br>10.923<br>10.923<br>3.2<br>Jaural Clattion<br>Indicase * (2023)<br>2013年至今<br>143<br>2013年至今<br>Expanded (SC Expanded)<br>Expanded (SC Expanded)                                                                                                    |